Bellani HD-1

# <u>Bellami HD-1 ファームウェアアップデートの手順(MacOS)</u>

### <u>VER 01.02.05</u>

#### 【重要】ファームウェアアップデート時の注意事項:

- 1. ファームウェアアップデートを行う前には必ずカメラ本体の撮影データをメモリーカ ードまたは PC 等にバックアップしておいて下さい。
- 2. ファームウェアアップデート中の注意
  - ファームウェアアップデート中にカメラの電源が落ちると、カメラが動作しなくなります。カメラにはフル充電をした同梱充電池または別売ACアダプターを使用して下さい。
  - ファームウェアアップデート中はカメラの電源を OFF にしないでください。
  - ファームウェアアップデート中は決してカードを抜かないでください。
  - ファームウェアアップデート中は、いかなるボタン、ダイヤル、スイッチなどの 操作は行わないでください。
- 3. ファームウェアアップデートが完了しますと、以前のバージョンに戻すことはできま せん。事前に変更内容をご確認ください。

## I ファームウェアアップデートに必要なもの

- 1. カメラ本体 (Bellami HD-1)
- 2. インターネット接続された PC。(注: Mac OS X 10.6 以降)
- 64MB 以上の SD/SDHC カードを用意し、カメラ本体でフォーマットしてください。
  (注:カードをフォーマットしますとカード内のデータは全て消去されますのでご注意ください。)
- 4. フル充電した同梱の充電池2本または別売のACアダプター
- 5. ダウンロードしたファームウェア (UPDATEC01\_010205.elf)

Bellani HD-1

### Iファームウェアのダウンロードと準備

ダウンロードを開始する前に次のようにシステム環境の変更をお願いします。 MAC システム環境=> セキュリティとプライバシー => 一般から、ダウンロードした アプリケーション実行許可を、以下のように、『すべてのアプリケーションを許可』 を選 択してください。

|              | -般 FileVault ファイア | <b>'</b> ウォール   プライバシ |          |
|--------------|-------------------|-----------------------|----------|
| このユーザのログイン   | パスワードが設定されていま     | す パスワードを変更            |          |
| ☑スリープ解除/     | イスクリーンセーバ解除にパス    | スワードを要求 開始後           | : すぐに \$ |
| 🗌 画面がロックさ    | されているときにメッセージ     | を表示 ロックのメ             | ッセージを設定  |
| 🗹 自動ログインを    | を使用不可にする          |                       |          |
| ダウンロードしたアプ   | プリケーションの実行許可:     |                       |          |
| Mac App Stor | re からのアプリケーションの   | みを許可                  |          |
| Mac App Stor | re と確認済みの開発元からの   | アプリケーションを許可           | ſ        |
| • 9 ~ 2009 7 | リケーンヨンを計可         |                       |          |
| 家更できないようにする  | るにはカギをクリックします。    |                       | 詳細       |

- A) ダウンロードサイトへアクセスし、UPDATEC01\_010205\_WS.dmg(圧縮ファイル) をダウンロードしてください。
- B) ダウンロードした上記ファイルをダウンロードフォルダから、適宜他のフォルダ(例 えばディスクトップ)に移動し、ダブルクリックします。 CHINON というディスク イメージがマウントされ、CopyToDownload.app ファイルが表示されます。

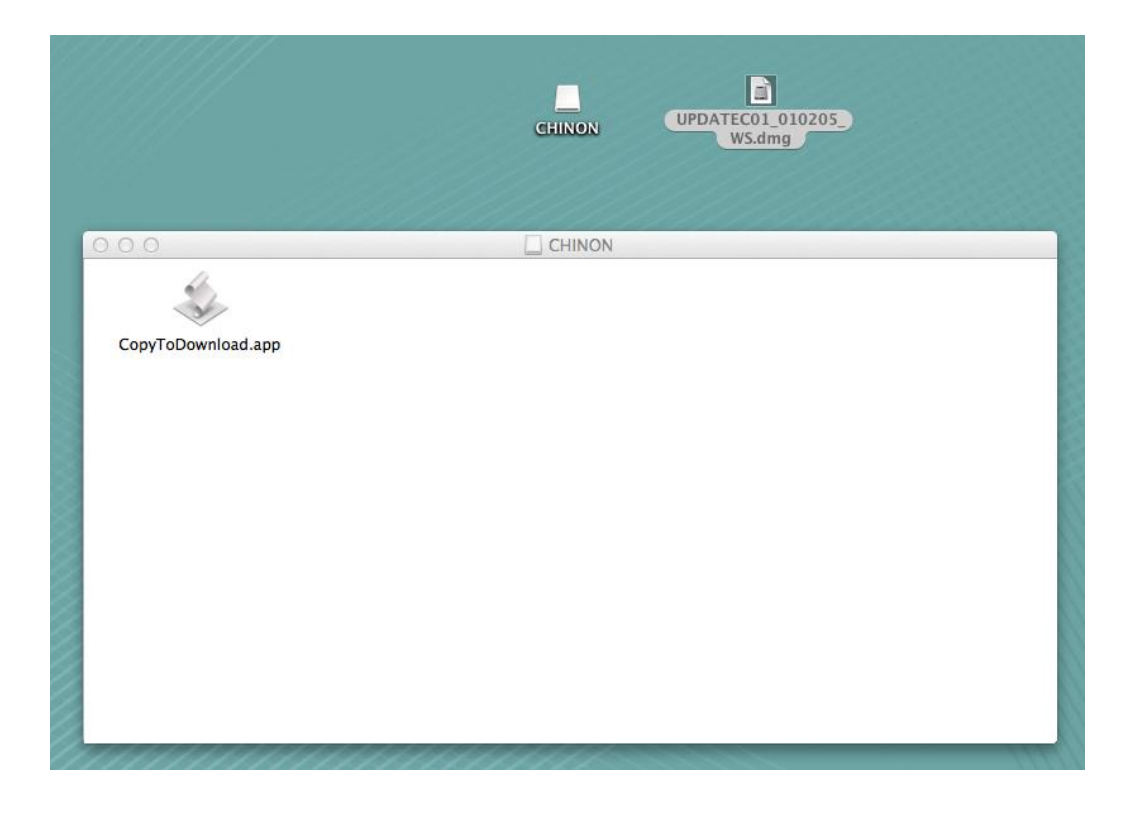

C) CopyToDownloads.app をダブルクリック、もしくは右クリックから開くを選択してく ださい。

次のお知らせが表記されますので、開くを選択してください。

|            |   | "CopyToDownload.app"は、アプリケーションで、インターネットから<br>ダウンロードされました。開いてもよろしいですか?                                                                               |
|------------|---|----------------------------------------------------------------------------------------------------|
| 000        |   | □ このディスクイメージ内のアプリケーションを開くときには警告しない<br>"CopyToDownload.app"はディスクイメージ"UPDATEC01_010205_WS.dmg"内にあ<br>ります。このディスクイメージは、今日の16:41 に Firefox.ang でダウンロードされ |
| CopyToDowr | ? | ました。<br><b>ディスクイメージを表示</b> キャンセル 開く                                                                                                    |
|            |   |                                                                                                    |
|            |   |                                                                                                    |
|            |   |                                                                                                    |
|            |   |                                                                                                    |
|            |   |                                                                                                    |

 D) スクリプトアプリが実行され、ファームウェアアップデートファイル
 UPDATEC01\_010205.elfが ユーザ=>Home下の"ダウンロード"フォルダ内に生成 されます。

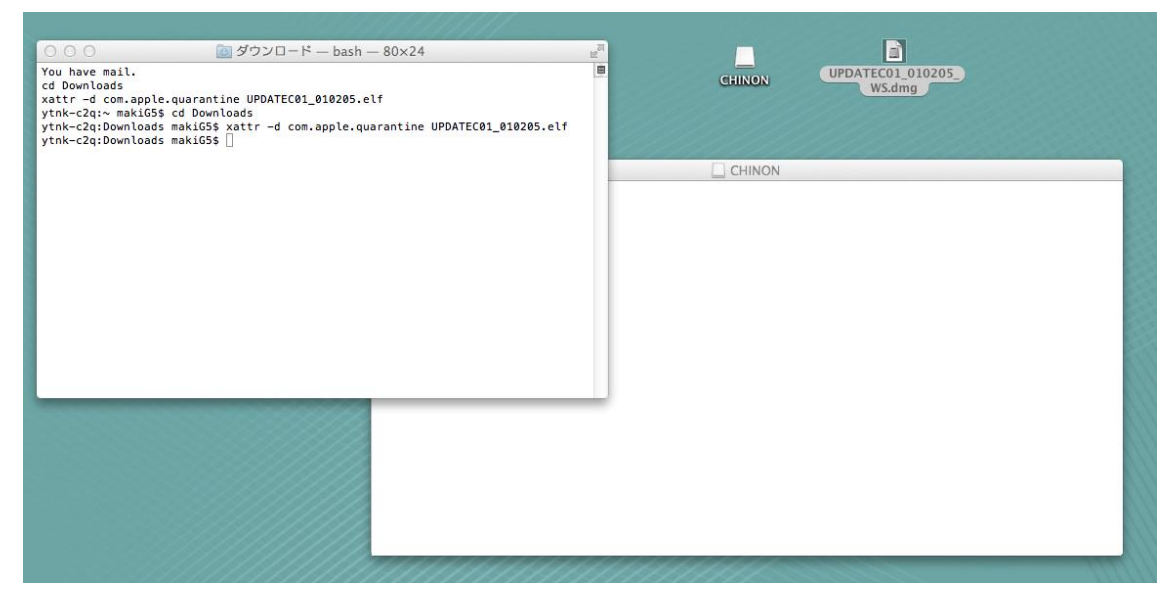

- E) この"ダウンロード"フォルダ内の UPDATEC01\_010205.elf ファイルを、カメラにて フォーマットされた SD カードのルートディレクトリ(カード直下)にコピーすれば、 ファームウェアアップデート用ファイルの入った SD カードが生成されます。(注:こ の作業が完了するまではスクリプトウィンドウを閉じないでください。)
- F) 最後に上記スクリプトウィンドウを閉じ、システム環境設定からダウンロードしたア プリケーションの実行許可の設定を、元々の設定(ディフォルト: Mac app Store と確 認済みの開発元からのアプリケーションを許可)に戻してください。

Bellani HD-1

### **Ⅲファームウェアのバージョンを確認する**

- A) カメラの電源を入れる。
- B) メニューを表示する
- C) セットアップメニューを選択し、設定項目の最後(3 ページ目)にある「バージョン」を選択し最新バージョンであるかどうかを確認してください。

| <b>(1) (1)</b>               | ▶ ۶ |                   |
|------------------------------|-----|-------------------|
| 設定リセット<br><mark>パージョン</mark> |     | HD-1 VER.01.01.15 |
|                              |     |                   |
| MENU終了                       |     | MENU終了            |

| <b>Ö ¥</b> . | & | $\mathbf{\blacktriangleright}$ | ß  |
|--------------|---|--------------------------------|----|
| フォーマット       |   |                                | •• |
| 操作音          |   | F                              | 3  |
| シャッター音       |   | F                              | -  |
| ヘッドフォン       |   | 5                              |    |
| EVF明るさ       |   | 1                              |    |
| オートパワーオン     | 7 | 3                              | 分  |
| MENU終了       |   |                                |    |

カメラのファームウェアが最新バージョンの場合は、アップデートする必要はありま せん。

### Ⅳファームウェアのアップデート手順

- A) カメラの電源が入っていないことを確認して、ファームウェアファイルの入っている SD/SDHC カードをカメラのカードスロットに挿入し、カメラの電源を入れて下さい。
- B) セットアップメニューを選択し、設定項目の最後にある「バージョン」を選択してく ださい。

| 0 8 8  | ▶ ▶  | <u>^ バージョ</u> | ン            | ▲ バージョンアップ    |
|--------|------|---------------|--------------|---------------|
| 設定リセット |      |               |              |               |
| バージョン  | •••• | HD-1 VE       | R.01.01.15   | V.V.X         |
|        |      | バージ           | ョンアップ出来ます!   |               |
| MENU終了 |      | MENU終了        | <b>OK</b> 決定 | MENN 終了 OK 決定 |

C) 上段に「HD-1 VER.XX.XX.」と現在のバージョンが表示され、下段に「バージョンアップできます!」というメッセージが表示されますので、OK ボタンを押しますと 右図にように「はい」「いいえ」が表示されますので「はい」を選択し OK ボタンを押 してバージョンアップを実施して下さい。注:バージョンアップ中は、次のメッセー

Bellani HD-1

ジが表示され、カメラの電源 LED が点滅します。バージョンアップ中は決して強制的 にカメラの電源を切る、その他ボタン操作等をしないでください。

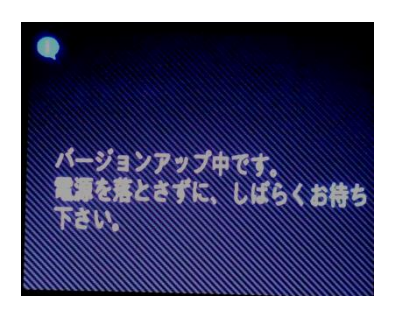

D) バージョンアップが完了すると自動的に電源が切れますので、再度カメラの電源を入れて設定項目から「バージョン」を選択し、ファームウェアが最新バージョンとなっていることを確認して下さい。

以上で、ファームウェアアップデートは完了です。